# ΟΜΕΠ

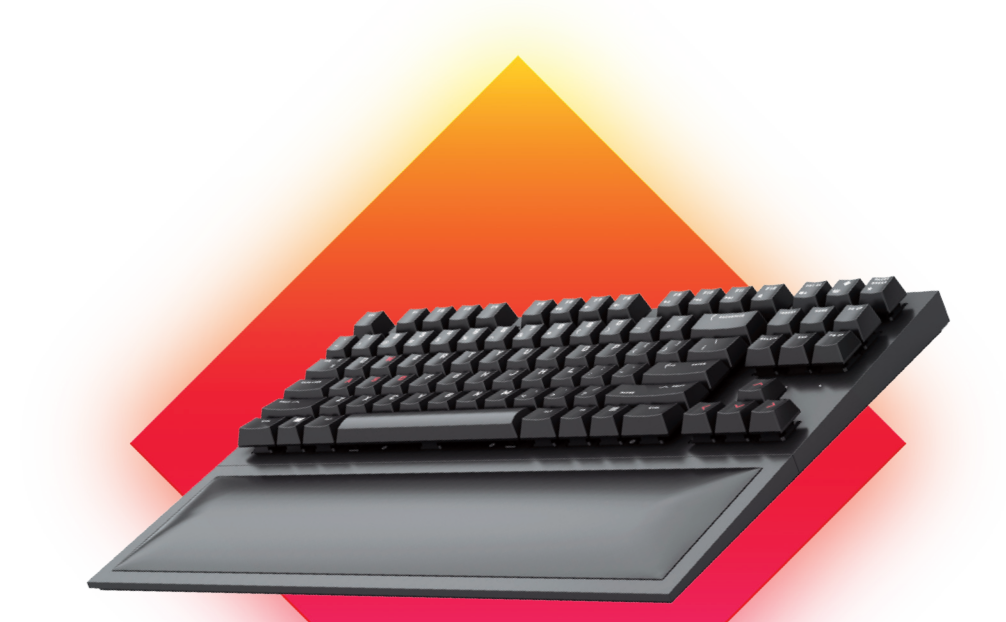

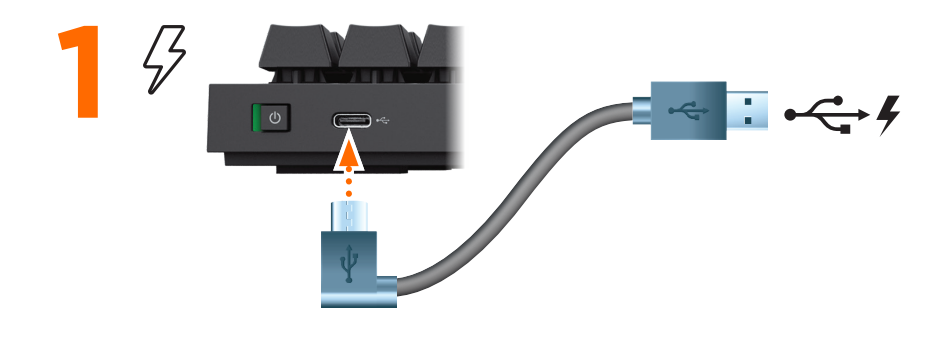

Connect the keyboard receiver to a USB port on the gaming console or computer. ARABIC 2 Connect the

- **2** Connect the keyboard receiver to a USB port on the gaming console or computer.
- 4 If you are using a computer running the Windows<sup>®</sup> 10 operating system and the software does not download automatically, select Start and then select Microsoft Store. Search for OMEN Command Center, and then download the app.

For more information about configuring the keyboard, go to http://www.hp.com/support and follow the instructions to find your product. Then select **Manuals**.

## BAHASA INDONESIA

- **2** Connect the keyboard receiver to a USB port on the gaming console or computer.
- 4 If you are using a computer running the Windows® 10 operating system and the software does not download automatically, select Start and then select Microsoft Store. Search for OMEN Command Center, and then download the app.

For more information about configuring the keyboard, go to http://www.hp.com/support and follow the instructions to find your product. Then select **Manuals**.

# BULGARIAN

- **2** Connect the keyboard receiver to a USB port on the gaming console or computer.
- 4. If you are using a computer running the Windows® 10 operating system and the software does not download automatically, select Start and then select Microsoft Store. Search for OMEN Command Center, and then download the app.

For more information about configuring the keyboard, go to http://www.hp.com/support and follow the instructions to find your product. Then select **Manuals**.

# CZECH

- 2 Connect the keyboard receiver to a USB port on the gaming console or computer.
- 4 If you are using a computer running the Windows<sup>®</sup> 10 operating system and the software does not download automatically, select Start and then select Microsoft Store. Search for OMEN Command Center, and then download the app.

For more information about configuring the keyboard, go to http://www.hp.com/support and follow the instructions to find your product. Then select **Manuals**.

# DANISH

- 2 Connect the keyboard receiver to a USB port on the gaming console or computer.
- 4 If you are using a computer running the Windows® 10 operating system and the software does not download automatically, select Start and then select Microsoft Store. Search for OMEN Command Center, and then download the app.

For more information about configuring the keyboard, go to http://www.hp.com/support and follow the instructions to find your product. Then select **Manuals**.

# GERMAN

- 2 Connect the keyboard receiver to a USB port on the gaming console or computer.
- 4 If you are using a computer running the Windows® 10 operating system and the software does not download automatically, select Start and then select Microsoft Store. Search for OMEN Command Center, and then download the app.

For more information about configuring the keyboard, go to http://www.hp.com/support

# GREEK

- 2 Connect the keyboard receiver to a USB port on the gaming console or computer.
- 4. If you are using a computer running the Windows® 10 operating system and the software does not download automatically, select Start and then select Microsoft Store. Search for OMEN Command Center, and then download the app.

For more information about configuring the keyboard, go to http://www.hp.com/support and follow the instructions to find your product. Then select **Manuals**.

## FRENCH

- 2 Connect the keyboard receiver to a USB port on the gaming console or computer.
- 4 If you are using a computer running the Windows® 10 operating system and the software does not download automatically, select Start and then select Microsoft Store. Search for OMEN Command Center, and then download the app.

For more information about configuring the keyboard, go to http://www.hp.com/support and follow the instructions to find your product. Then select **Manuals**.

## CROATIAN

- **2** Connect the keyboard receiver to a USB port on the gaming console or computer.
- 4 If you are using a computer running the Windows<sup>®</sup> 10 operating system and the software does not download automatically, select Start and then select Microsoft Store. Search for OMEN Command Center, and then download the app.

For more information about configuring the keyboard, go to http://www.hp.com/support and follow the instructions to find your product. Then select **Manuals**.

## ITALIAN

- **2** Connect the keyboard receiver to a USB port on the gaming console or computer.
- 4 If you are using a computer running the Windows<sup>®</sup> 10 operating system and the software does not download autom atically, select Start and then select Microsoft Store. Search for OMEN Command Center, and then download the app.

For more information about configuring the keyboard, go to http://www.hp.com/support and follow the instructions to find your product. Then select **Manuals**.

# KAZAKH

- **2** Connect the keyboard receiver to a USB port on the gaming console or computer.
- 4 If you are using a computer running the Windows<sup>®</sup> 10 operating system and the software does not download automatically, select Start and then select Microsoft Store. Search for OMEN Command Center, and then download the app.

For more information about configuring the keyboard, go to http://www.hp.com/support and follow the instructions to find your product. Then select **Manuals**.

# LATVIAN

- 2 Connect the keyboard receiver to a USB port on the gaming console or computer.
- 4 If you are using a computer running the Windows<sup>®</sup> 10 operating system and the software does not download automatically, select Start and then select Microsoft Store. Search for OMEN Command Center, and then download the app.

For more information about configuring the keyboard, go to http://www.hp.com/support and follow the instructions to find your product. Then select **Manuals**.

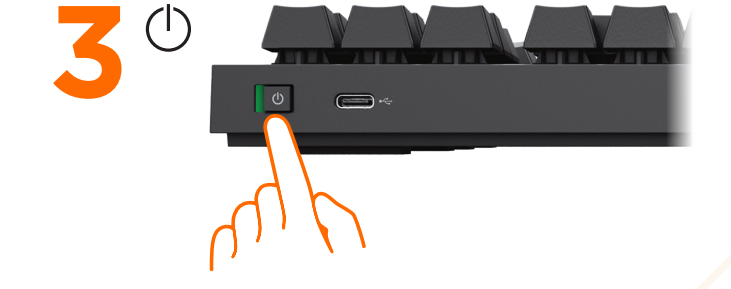

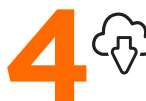

If you are using a computer running the Windows<sup>®</sup> 10 operating system and the software does not download automatically, select **Start** and then select **Microsoft Store**. Search for **OMEN Command Center**, and then download the app.

For more information about configuring the keyboard, go to http://www. hp.com/support and follow the instructions to find your product. Then select **Manuals**.

and follow the instructions to find your product. Then select **Manuals**.

#### INTERNATIONAL SPANISH

- **2** Connect the keyboard receiver to a USB port on the gaming console or computer.
- 4 If you are using a computer running the Windows® 10 operating system and the software does not download automatically, select Start and then select Microsoft Store. Search for OMEN Command Center, and then download the app.

For more information about configuring the keyboard, go to http://www.hp.com/support and follow the instructions to find your product. Then select **Manuals**.

#### LITHUANIAN

- 2 Connect the keyboard receiver to a USB port on the gaming console or computer.
- 4 If you are using a computer running the Windows® 10 operating system and the software does not download automatically, select Start and then select Microsoft Store. Search for OMEN Command Center, and then download the app.

For more information about configuring the keyboard, go to http://www.hp.com/support and follow the instructions to find your product. Then select **Manuals**.

 $\mathsf{PRINTER}:\mathsf{Replace}$  this box with  $\mathsf{Printed-In}\left(\mathsf{PI}\right)$  Statement(s) as per spec.

NOTE: This box is simply a placeholder. Pl Statement(s) do not have to fit inside the box but should be placed in this area.

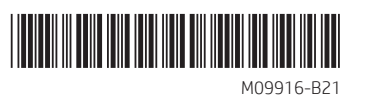

### HUNGARIAN

2 Connect the keyboard receiver to a USB port on the gaming console or computer.

4 If you are using a computer running the Windows<sup>®</sup> 10 operating system and the software does not download automatically, select Start and then select Microsoft Store. Search for OMEN Command Center, and then download the app.

For more information about configuring the keyboard, go to http://www.hp.com/support and follow the instructions to find your product. Then select **Manuals**.

## DUTCH

- 2 Connect the keyboard receiver to a USB port on the gaming console or computer.
- 4 If you are using a computer running the Windows® 10 operating system and the software does not download automatically, select Start and then select Microsoft Store. Search for OMEN Command Center, and then download the app.

For more information about configuring the keyboard, go to http://www.hp.com/support and follow the instructions to find your product. Then select **Manuals**.

#### NORWEGIAN

- 2 Connect the keyboard receiver to a USB port on the gaming console or computer.
- 4 If you are using a computer running the Windows® 10 operating system and the software does not download automatically, select Start and then select Microsoft Store. Search for OMEN Command Center, and then download the app.

For more information about configuring the keyboard, go to http://www.hp.com/support and follow the instructions to find your product. Then select **Manuals**.

## POLISH

- 2 Connect the keyboard receiver to a USB port on the gaming console or computer.
- 4 If you are using a computer running the Windows® 10 operating system and the software does not download automatically, select Start and then select Microsoft Store. Search for OMEN Command Center, and then download the app.

For more information about configuring the keyboard, go to http://www.hp.com/support and follow the instructions to find your product. Then select **Manuals**.

#### PORTUGUESE

- 2 Connect the keyboard receiver to a USB port on the gaming console or computer.
- 4 If you are using a computer running the Windows® 10 operating system and the software does not download automatically, select Start and then select Microsoft Store. Search for OMEN Command Center, and then download the app.

For more information about configuring the keyboard, go to http://www.hp.com/support and follow the instructions to find your product. Then select **Manuals**.

#### BRAZILIAN PORTUGUESE

- 2 Connect the keyboard receiver to a USB port on the gaming console or computer.
- 4 If you are using a computer running the Windows<sup>®</sup> 10 operating system and the software does not download automatically, select Start and then select Microsoft Store. Search for OMEN Command Center, and then download the app.

For more information about configuring the keyboard, go to http://www.hp.com/support

#### ROMANIAN

2 Connect the keyboard receiver to a USB port on the gaming console or computer.

4 If you are using a computer running the Windows® 10 operating system and the software does not download automatically, select Start and then select Microsoft Store. Search for OMEN Command Center, and then download the app.

For more information about configuring the keyboard, go to http://www.hp.com/support and follow the instructions to find your product. Then select **Manuals**.

# RUSSIAN

- 2 Connect the keyboard receiver to a USB port on the gaming console or computer.
- 4 If you are using a computer running the Windows® 10 operating system and the software does not download automatically, select Start and then select Microsoft Store. Search for OMEN Command Center, and then download the app.

For more information about configuring the keyboard, go to http://www.hp.com/support and follow the instructions to find your product. Then select **Manuals**.

# SLOVAK

- **2** Connect the keyboard receiver to a USB port on the gaming console or computer.
- 4. If you are using a computer running the Windows® 10 operating system and the software does not download automatically, select Start and then select Microsoft Store. Search for OMEN Command Center, and then download the app.

For more information about configuring the keyboard, go to http://www.hp.com/support and follow the instructions to find your product. Then select **Manuals**.

# SLOVENIAN

- **2** Connect the keyboard receiver to a USB port on the gaming console or computer.
- 4 If you are using a computer running the Windows® 10 operating system and the software does not download automatically, select Start and then select Microsoft Store. Search for OMEN Command Center, and then download the app.

For more information about configuring the keyboard, go to http://www.hp.com/support and follow the instructions to find your product. Then select **Manuals**.

# FINNISH

- 2 Connect the keyboard receiver to a USB port on the gaming console or computer.
- 4 If you are using a computer running the Windows<sup>®</sup> 10 operating system and the software does not download automatically, select Start and then select Microsoft Store. Search for OMEN Command Center, and then download the app.

For more information about configuring the keyboard, go to http://www.hp.com/support and follow the instructions to find your product. Then select **Manuals**.

#### SERBIAN

- 2 Connect the keyboard receiver to a USB port on the gaming console or computer.
- 4. If you are using a computer running the Windows® 10 operating system and the software does not download automatically, select Start and then select Microsoft Store. Search for OMEN Command Center, and then download the app.

For more information about configuring the keyboard, go to http://www.hp.com/support and follow the instructions to find your product. Then select **Manuals**.

#### SWEDISH

- 2 Connect the keyboard receiver to a USB port on the gaming console or computer.
- 4 If you are using a computer running the Windows<sup>®</sup> 10 operating system and the software does not download automatically, select Start and then select Microsoft Store. Search for OMEN Command Center, and then download the app.

For more information about configuring the keyboard, go to http://www.hp.com/support and follow the instructions to find your product. Then select **Manuals**.

## THAI

2 Connect the keyboard receiver to a USB port on the gaming console or computer.

4 If you are using a computer running the Windows® 10 operating system and the software does not download automatically, select Start and then select Microsoft Store. Search for OMEN Command Center, and then download the app.

For more information about configuring the keyboard, go to http://www.hp.com/support and follow the instructions to find your product. Then select **Manuals**.

## TURKISH

- 2 Connect the keyboard receiver to a USB port on the gaming console or computer.
- 4 If you are using a computer running the Windows® 10 operating system and the software does not download automatically, select Start and then select Microsoft Store. Search for OMEN Command Center, and then download the app.

For more information about configuring the keyboard, go to http://www.hp.com/support and follow the instructions to find your product. Then select **Manuals**.

#### UKRAINIAN

- **2** Connect the keyboard receiver to a USB port on the gaming console or computer.
- 4 If you are using a computer running the Windows® 10 operating system and the software does not download automatically, select Start and then select Microsoft Store. Search for OMEN Command Center, and then download the app.

For more information about configuring the keyboard, go to http://www.hp.com/support and follow the instructions to find your product. Then select **Manuals**.

## JAPANESE

- 2 Connect the keyboard receiver to a USB port on the gaming console or computer.
- 4 If you are using a computer running the Windows® 10 operating system and the software does not download automatically, select Start and then select Microsoft Store. Search for OMEN Command Center, and then download the app.

For more information about configuring the keyboard, go to http://www.hp.com/support and follow the instructions to find your product. Then select **Manuals**.

#### KOREAN

- 2 Connect the keyboard receiver to a USB port on the gaming console or computer.
- 4 If you are using a computer running the Windows<sup>®</sup> 10 operating system and the software does not download automatically, select Start and then select Microsoft Store. Search for OMEN Command Center, and then download the app.

For more information about configuring the keyboard, go to http://www.hp.com/support and follow the instructions to find your product. Then select **Manuals**.

# SIMPLIFIED CHINESE

- 2 将键盘接收器连接到游戏机或电脑USB端
  - □ ° .
- 4 如果您使用的是Windows®10系统和软

件不会自动下载 · 请选择"开始" · 然后 选择" Microsoft Store" 。

搜索OMEN命令中心,然后下载该应用程 序。

有关配置键盘的更多信息,请访问 http://www.hp.com/support并按照说明 查找您的产品。然后选择手册

#### TRADITIONAL CHINESE

- 2將鍵盤接收器連接到遊戲機或電腦 USB 端口。
- 4 如果您使用的是Windows®10系統和軟件不會自動下載,請選擇"開始",然後選擇"Microsoft Store"。 搜索OMEN命令中心,然後下載該應用程

序。 有關配置鍵盤的更多信息,請訪問 http://www.hp.com/support並按照說

明查找您的產品。然後選擇手冊

and follow the instructions to find your product. Then select **Manuals**.

#### RMN/型號/型号: HSA-L002D + HSA-L002K

© Copyright 2020 HP Development Company, L.P.

Windows is either a registered trademark or trademark of Microsoft Corporation in the United States and/or other countries.

The information contained herein is subject to change without notice. The only warranties for HP products and services are set forth in the express warranty statements accompanying such products and services. Nothing herein should be construed as constituting an additional warranty. HP shall not be liable for technical or editorial errors or omissions contained herein.

First Edition: April 2020